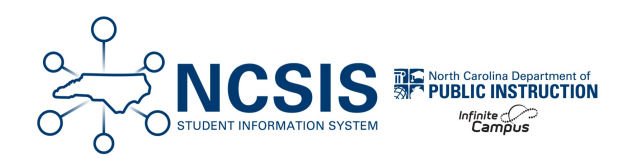

# **Summer Graduates**

08/23/2024 7:27 am EDT

Summer Graduates fall into two categories:

- 1. Students graduating from high school with a diploma after the last day of the school year, but on or before August 6th, as a result of summer school.
- 2. Students graduating from high school with a diploma after August 6th but before the first day of the new school year as a result of summer school.

Summer school course information must be entered in the NCSIS. Once summer course information has been entered, it is then necessary for the school to end the current year enrollment as a no show and process the student as a graduate.

This process will allow the student to show and be reported as a regular graduate with the current year's cohort.

## **Transcript Grades**

#### Navigation: Menu > Student Information > Transcripts

Once a student completes summer school, enter the transcript grades. Follow the Summer Grades section of the Adding Transcript Grades article to add the completed summer grades.

### **Graduation Tool**

Navigation: Menu > Student Information > General > Graduation

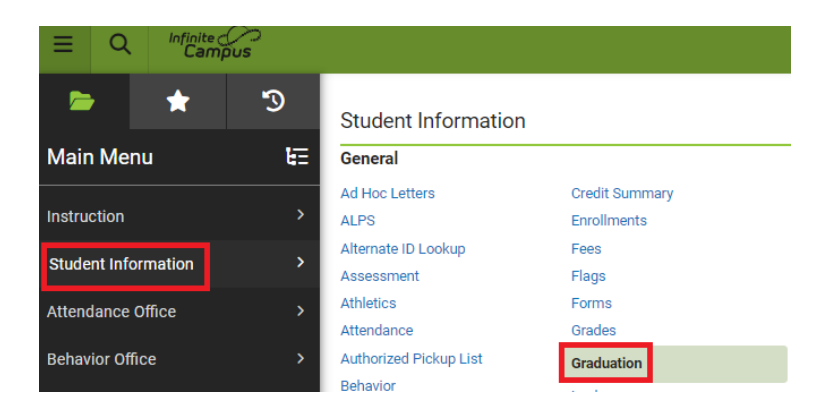

Information regarding the Graduation Tool can be found in the Graduation | Infinite Campus article.

| Field                               | Purpose                                                                           | Steps                                                                                                    |  |  |  |
|-------------------------------------|-----------------------------------------------------------------------------------|----------------------------------------------------------------------------------------------------|--|--|--|
| Enrollment History Data             | Displays Grade 9 enrollment information.                                          |                                                                                                    |  |  |  |
| Diploma Date                        | Enter the date the student completed the diploma requirements                     |                                                                                                    |  |  |  |
| Diploma Type                        | Choose the correct diploma type.                                                  | <ul><li>FRC: Future Ready Core</li><li>GWC: Graduated with Certificate</li></ul>                                                                                                    |  |  |  |
| Diploma Period                      | Choose the correct Diploma Period.                                                | <ul> <li>R: Regular - Graduates on or before August<br/>6th</li> <li>S: Summer - Graduates after August 6th</li> </ul>                                                                                                    |  |  |  |
| Date First Entered the 9th<br>Grade | This field is populated based on the 9th grade enrollment record for the student. | If a date is not entered, review the student's<br>enrollment history to determine the correct grade 9<br>enrollment. Enter the date of the students first<br>grade 9 enrollment. The date should be 7/1/YYY.                                                                                                    |  |  |  |
| NGA Cohort End Year                 | This field is populated based on the 9th grade enrollment record for the student. |                                                                                                    |  |  |  |
| NCLB Cohort End Year                | Automatically populated based on the 9th grade enrollment record for the student. |                                                                                                    |  |  |  |
| Post Grad Plans                     | Choose the post graduation plans the student intends.                             | <ul> <li>40: Out-of-State 4-Year</li> <li>4P: Private In-State 4-Year</li> <li>4U: Public In-State 4-year</li> <li>20: Out-of-State 2-Year</li> <li>CC: Community College In-State</li> <li>OP: Other Postsecondary Training</li> <li>MS: Military Service</li> <li>EM: Employment</li> <li>UN: Undecided/Other</li> </ul> |  |  |  |
| State Seal Information              | **MORE INFORMATION COMING SOON**                                                  |                                                                                                    |  |  |  |

#### Below are the steps to ensure the NC requirements for the tool are completed:

Always click **Save** after updating the information.

| The following fields can only be filled out once a student has entered 9th grade:<br>Date First Entered the 9th Grade<br>NGA Cohort End Year<br>NCLB Cohort End Year |                 |                                          |  |  |  |  |  |
|----------------------------------------------------------------------------------------------------|-----------------|------------------------------------------|--|--|--|--|--|
| Enrollment Data: Brunswick County Schools (100) -                                                                                                    |                 |                                          |  |  |  |  |  |
| Calendar: 21-22 Harrison H                                                                                                    | ligh            | -                                        |  |  |  |  |  |
| Stade         * Serv           9         P: Pri           Start Date         End [           7/01/2021         End [                                                 |                 | r <mark>ice Type</mark><br>imary<br>Date |  |  |  |  |  |
| *State Start Status<br>E1: Init enroll - this year                                                                                                    | State E         | nd Status                                |  |  |  |  |  |
| Graduation Detail: Brunswick County Schools (100) -                                                                                                    |                 |                                          |  |  |  |  |  |
| General Graduation Inform                                                                                                    | ation           | -                                        |  |  |  |  |  |
| GRAD Score:                                                                                                    | Not Available 🕕 |                                          |  |  |  |  |  |
| Diploma Date:                                                                                                    |                 | 7/12/2024                                |  |  |  |  |  |
| Diploma Type:                                                                                                    |                 | FRC: Future Ready Core                   |  |  |  |  |  |
| Diploma Period:                                                                                                    |                 | S: Summer 🔻                              |  |  |  |  |  |
| Date First Entered the 9th Grade:                                                                                                    |                 | 07/01/2021                               |  |  |  |  |  |
| NGA Cohort End Year:                                                                                                    |                 | 2026 •                                   |  |  |  |  |  |
| NCLB Cohort End Year:                                                                                                    |                 | 2025                                     |  |  |  |  |  |
|                                                                                                    |                 | Enter NGLD Conort End Tear above.        |  |  |  |  |  |
| Post Grad Plans:                                                                                                    |                 | CC: Community College In-State •         |  |  |  |  |  |
| State Seal Information                                                                                                    |                 |                                          |  |  |  |  |  |
| *Endorsement or Seal                                                                                                    | Date Earned     |                                          |  |  |  |  |  |
| ×                                                                                                    |                 |                                          |  |  |  |  |  |
| Add State Seal                                                                                                    |                 |                                          |  |  |  |  |  |

## **End Enrollment**

#### Navigation: Menu > Student Information > General > Enrollments

Once the student's transcript grades are entered and the graduation screen is complete, the student's enrollment can now be ended. Follow the steps below to end the student's enrollment as a summer graduate.

- 1. Click on the student's current enrollment record.
- 2. Update the Start Date to **7/1/XXXX**.
- 3. Check the **No Show** checkbox.
- 4. Add an End Date of 7/1/XXXX.
- 5. Choose W6: High School Graduate from the Local End Status dropdown.

- 6. Enter "Summer Graduate" in the end comments box.
- 7. Click **Save** to end the enrollment.

| Save Delete Ne                                    | ew 🚍 Pri   | nt Enrollment History | New | Enrollment History                     | Documents                   |                                   |
|---------------------------------------------------|------------|-----------------------|-----|----------------------------------------|-----------------------------|-----------------------------------|
| General Enrollmer                                 | nt Informa | ion                   |     |                                        |                             | -                                 |
| Enrollment ID 91864                               |            |                       |     |                                        |                             |                                   |
| Calendar<br>24-25 Harrison High                   |            | Schedule (read only)  |     | *Grade                                 | Class Rank Exclude          | External LMS Exclude              |
| *Start Date 07/01/2024                            | No Show    | End Date 7/1/2024     |     | End Action                             | *Service Type<br>P: Primary | ¥                                 |
| *Local Start Status                               |            |                       |     | Local End Status                       |                             |                                   |
| E1: Init enroll - this year                       |            | × ×                   |     | W6: High School G                      | raduate                     | × ×                               |
| State Start Status<br>E1: Init enroll - this year |            |                       | l   | State End Status<br>W6: High School Gr | aduate                      |                                   |
| Start Comments                                    |            | _                     |     | End Comments                           |                             |                                   |
| Retained                                          |            |                       |     | Summer Graduate                        |                             |                                   |
| CRDC School of Accountabili                       | ty         | ¥                     |     |                                        |                             | Rolled From Enrollment ID: 87467  |
| Future Enrollment                                 |            |                       |     |                                        |                             | -                                 |
| Next Calendar                                     | •          |                       | Nex | t Schedule Structure                   |                             | Next Grade                        |
| State Reporting Fi                                | elds       |                       |     |                                        |                             | -                                 |
| State Exclude  *Admission Status                  |            |                       |     |                                        |                             | Year-Round Transfer Days Override |
| MST1: Member - Standard Day                       | y Program  | •                     |     |                                        |                             | 0                                 |
| Resident District                                 |            | Resident School       |     | Serving District                       |                             | Serving School                    |
| 100:Brunswick County Sch                          | × ×        | 190:Harrison High     | × v | 100:Brunswick Cou                      | nty Sch 🛛 🗶 🔻               | 190:Harrison High 🛛 🗶 🔻           |

Once the above steps are complete, the student is now a Summer Graduate.